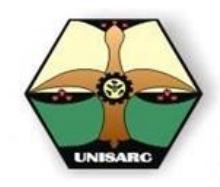

**REGISTRO DE NOTAS** 

Manual para la digitación de notas

### CENTRO DE INFORMACION Y CONTROL ACADEMICO

#### REGISTRO EN LÍNEA VERSIÓN 1.1

#### OBJETIVO

Por medio de este módulo se posibilita a los docentes y/o catedráticos poder registrar *LAS NOTAS DEFINITIVAS*, de los estudiantes matriculados y que de forma oficial aparecen en el listado generado por l, para una determinada asignatura en un programa y municipio específico, así como el de permitir la digitación de las respectivas habilitaciones en el caso de que las hubiere, previo pago por parte de los estudiantes.

Es muy importante tener presente, que *EL PAZ Y SALVO* expedido por el Centro de Información y Control Académico (Registro), solo será remitido a la oficina de *PERSONAL*, únicamente cuando se ha recibido las notas en el formato físico generado por el sistema de información Oficial de la Universidad por medio de *PORTAL DE REGISTRO*, y con las debidas firmas del docente y del decano de su facultad.

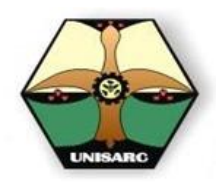

Manual para la digitación de notas

Este procedimiento se realiza en a través de la Oficina Virtual del Portal de Registro, en la opción de <u>Docente</u>, configurado en el sistema de registro en Línea V1.1, implementado en el Centro de Información y Control Académico, aplicación que se encuentra disponible en la WEB, es decir, que los usuarios pueden conectarse a ella accediendo a través de la internet o de la intranet mediante el uso de su computador por medio de un programa navegador.

|    |           | SISTEMA D                                                                     | E REGISTRO -                                                                                                    | UNISARC                     |                                                    |
|----|-----------|-------------------------------------------------------------------------------|----------------------------------------------------------------------------------------------------|-----------------------------|----------------------------------------------------|
| 33 | Alusard a |                                                                               | Welcome<br>Toto de bienventa                                                                                                    |                             |                                                    |
|    | <         | CALEND<br>EXAMEN<br>EXAMEN<br>Manual de<br>Manual de<br>Formulan<br>Economien | ARIO ACAD MICO 2015-01<br>ECAES 2015-01 programas Tecn<br>ECAES 2015-02 Tecnol & Profesi<br>PREMATRICULA<br>MATICULA<br>Digitation: Notas<br>Modification: Notas<br>Ortabulis Supel-Validac | The THE ACTUAL SECTOR DESIG | n A scenns : fucts of Ağa 17 de vangs del 1 015 mm |

#### COMO SE HACE?

Como se expreso es necesario que el usuario tenga disponible una conexión a internet cualquiera que ella sea y adicional tener instalado un navegador tal como:

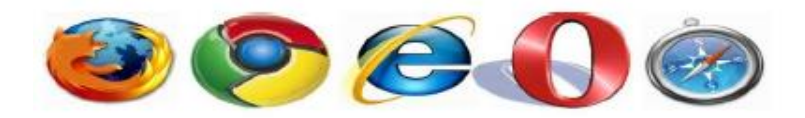

Mozilla Firefox, Google Chrome, Internet Explorer, Opera, Safari, etc. Los cuales pueden variar dependiendo del Sistema operativo disponible en su computador, Tablet o teléfono celular.

Ya con el navegador web identificado, el siguiente paso para poder interactuar con el sistema es ejecutarlo, ósea efectuando doble clic en el icono del navegador.

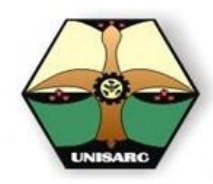

Manual para la digitación de notas

En la barra de navegación puede escribir registro unisarc

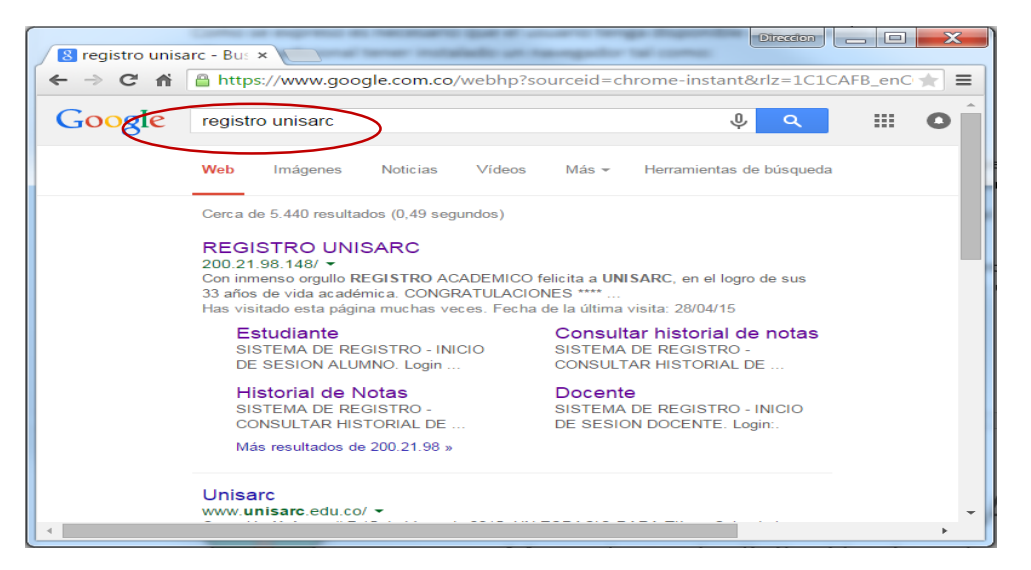

O escribir la dirección IP: 200.21.98.148

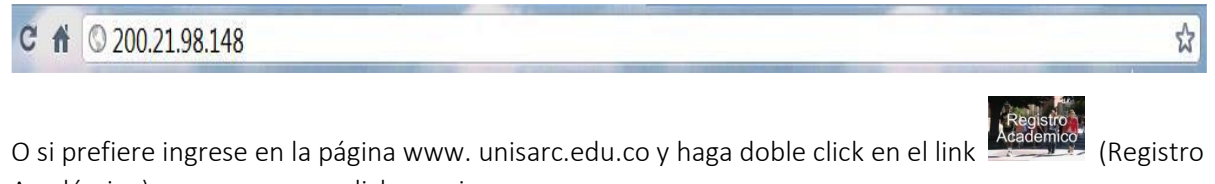

Académico) que aparece en dicha pagina

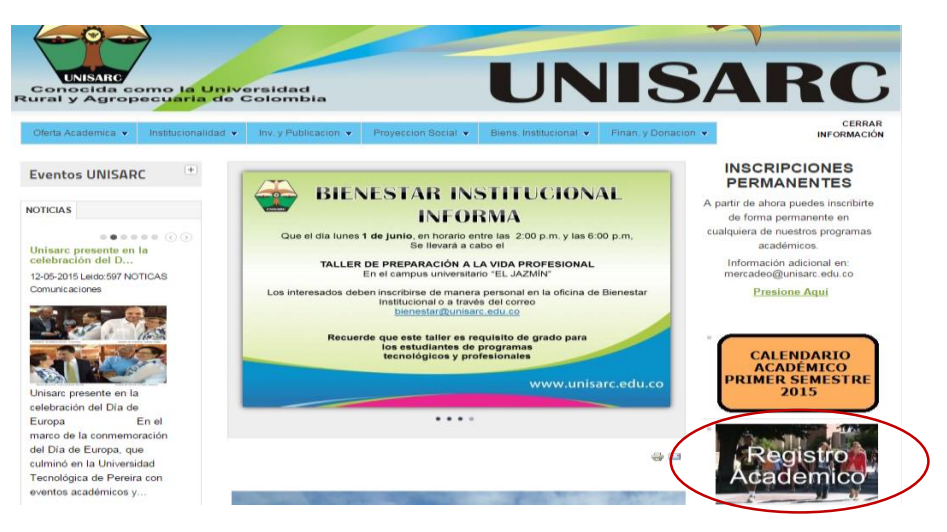

Cualquiera de los tres métodos, lo guiara hasta la página siguiente:

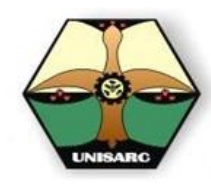

Manual para la digitación de notas

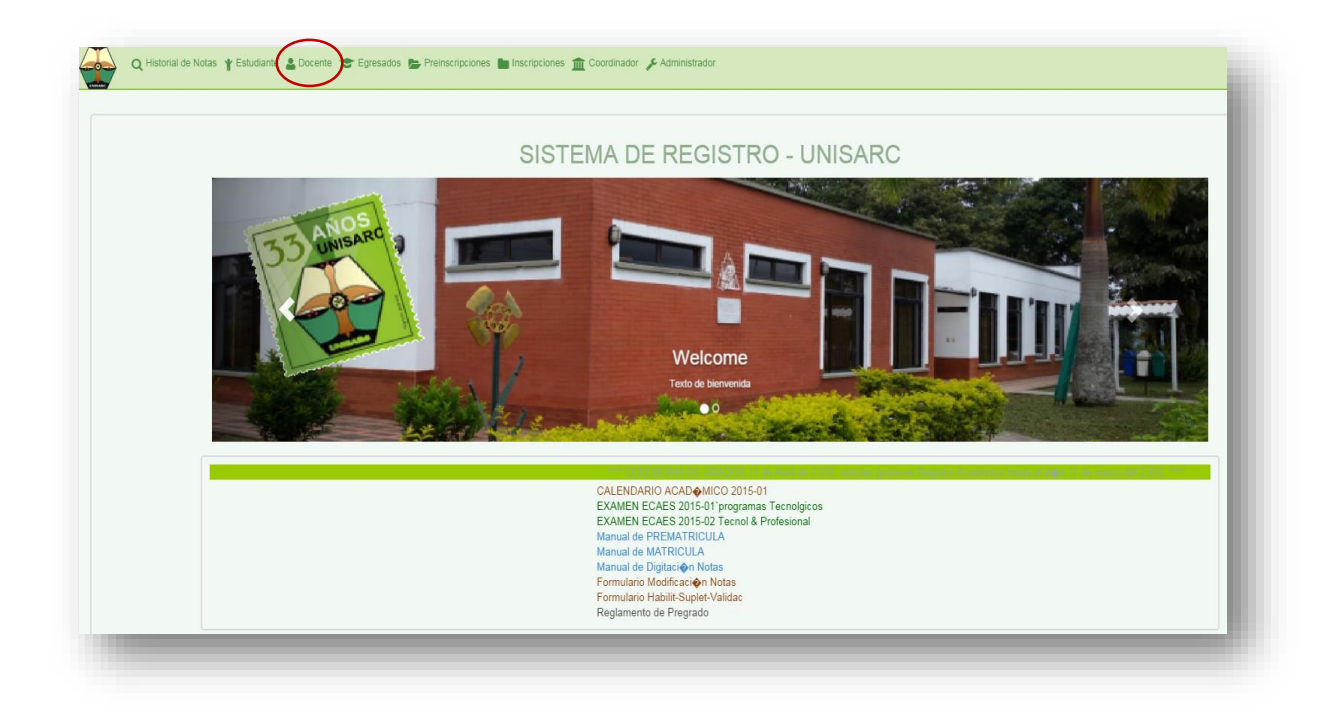

Allí seleccione la opción de Docente:

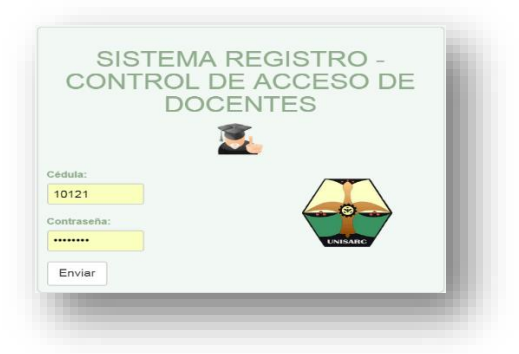

Ingrese su Login y Password o contraseña, estos números corresponden al número de identificación o número de cedula, con el cual está registrado en la universidad, es importante aclarar que tan pronto ingrese a su portal por primera vez, es obligatorio cambiar su contraseña.

Tenga en cuenta que esta debería ser cambiando periódicamente.

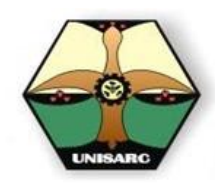

Manual para la digitación de notas

| inese connector in regioner nonzo 🕞 conne sessor | 🛎 Usuario: 10121 |
|--------------------------------------------------|------------------|
| SISTEMA DE REGISTRO - UNISA                      | ARC              |
| Módulo Docentes<br>Bienvenido JHON JAIRO R (101  | )                |
| LINTARIC C                                       |                  |
| Email: registro@unisarc.edu.co                   |                  |

Opción por la cual el sistema le pregunta su clave anterior, la contraseña nueva y la reconfirmación de la misma.

|                                                        | <b>&amp;</b> Usuario: <b>10121</b> |
|--------------------------------------------------------|------------------------------------|
| Cámbio de contraseña<br><sup>Contraseña</sup> antigua: | - 1                                |
| Ingrese la contraseña antigua                          |                                    |
| Nueva contraseña:                                      |                                    |
| Ingrese la contraseña nueva                            |                                    |
| Confirme la nueva contraseña:                          |                                    |
| Confirme la contraseña nueva                           |                                    |
| Enviar                                                 |                                    |

#### Consideraciones para la administración de su contraseña

Ingresar una palabra mínimo de 8 dígitos, que contenga al menos una mayúscula, al menos una minúscula y al menos un numero esto para poder tener una contraseña segura y difícil de encontrar por algún hacker. ej.: MNOpqg13

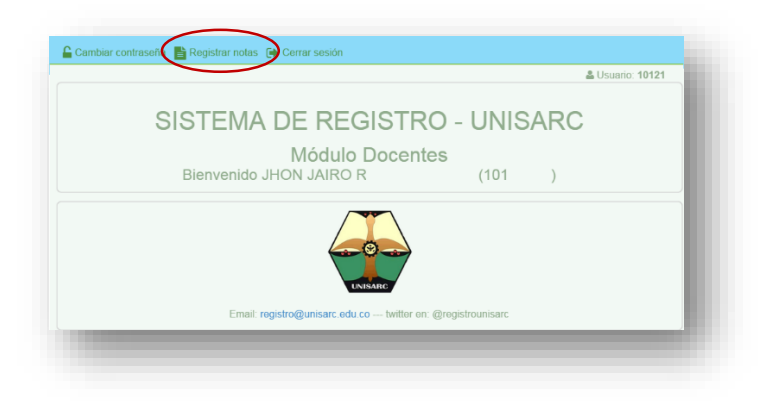

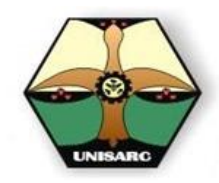

Manual para la digitación de notas

Para ingresar las notas haga clic en la opción de Registro de Notas en la barra de menú, con lo cual se muestras la ventana para escoger el periodo académico respectivos y presione CONSULTAR, con lo cual observara la siguiente pantalla.

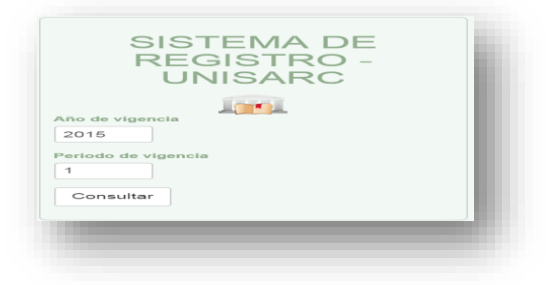

Donde se da cargara una pantalla con las asignaturas que Ud. tiene programadas, así como las asignaturas que tiene pendiente por habilitar, si es el caso.

| ño de Vigencia<br>2015<br>eriodo de Vigencia<br>1 |                                                                                                    | JNISARC                                  |                     |                   |
|---------------------------------------------------|----------------------------------------------------------------------------------------------------|------------------------------------------|---------------------|-------------------|
| Consultar                                         |                                                                                                    |                                          |                     |                   |
| Consultar                                         | INSERTAR NOTAS DEFINITIVAS (SIN HABIL                                                                                                    | ITACIONES)                               |                     |                   |
| Consultar                                         | INSERTAR NOTAS DEFINITIVAS (SIN HABIL<br>Materia                                                                                                    | ITACIONES)<br>GRUPO                      | AÑO                 | PERIODO           |
| Consultar                                         | INSERTAR NOTAS DEFINITIVAS (SIN HABIL<br>MATERIA<br>47043 - SEMMARIO DE INVESTIGACION                                                                                    | ITACIONES)<br>GRUPO<br>1                 | AÑO<br>2015         | PERIODO<br>1      |
| Consultar                                         | INSERTAR NOTAS DEFINITIVAS (SIN HABIL<br>MATERIA<br>47043 - STIMINGO DE INFESTIONCION<br>147047 - ANILISIS Y INSE \$0                                                    | ITACIONES)<br>GRUPO<br>1<br>1            | AÑO<br>2015<br>2015 | PERIODO<br>1<br>1 |
| Consultar                                         | INSERTAR NOTAS DEFINITIVAS (SIN HABIL<br>MATERIA<br>4760- STIMINED DE INFESTIGACIÓN<br>1800 - ANVI ISS Y DIST <sup>6</sup> 0<br>INSERTAR NOTAS DE HABILITACIÓ<br>MATERIA | ITACIONES)<br>GRUPO<br>1<br>NES<br>GRUPO | AÑO<br>2015<br>2015 | PERIODO<br>1<br>1 |

El sistema muestra inmediatamente el listado de asignaturas acompañado del grupo, año y periodo; datos que sirven para identificar claramente la materia a la cual se desea reportarle las notas. Tan pronto se escoge una la asignatura se despliega la siguiente ventana:

|                                          |                       |       | REGISTRO DE        | NOTAS        |                  |              |  |
|------------------------------------------|-----------------------|-------|--------------------|--------------|------------------|--------------|--|
|                                          |                       | 101   | 21512 - JHON J     |              |                  |              |  |
| MATERIA GRUPO AÑO PERIODO NUM. ESTUDIANT |                       |       |                    |              |                  |              |  |
| EMIN                                     | ARIO DE INVESTIGACION |       | 1                  | 2015         | 1                | 19           |  |
|                                          |                       |       |                    | Guarda       | r parcial Guarda | r definitivo |  |
| IDENTIFICACIÓN                           | CÓDIGO                |       |                    | NOMBRE       | P                | TIPO DE NOTA |  |
| 5545198                                  | 14720131003           | AGUI  |                    |              | D.00 Normal      |              |  |
| 5589229                                  | 14720131028           | AGUI  |                    |              | 0.00             | Normal       |  |
| 129488441                                | 14720131028           | HINE  |                    |              | 0.00             | Normal       |  |
| 95031211738                              | 14720131017           | MUR   |                    |              | D.00             | Normal       |  |
| 131044702                                | 14720131018           | F     |                    |              | D.00             | Normal       |  |
| 129045587                                | 14720131019           | PALAC |                    |              | D.00             | Normal       |  |
| 128848288                                | 14720131021           | PER   |                    |              | D.00             | Normal       |  |
| 1133724138                               | 14720131023           | QUI   |                    |              | 0.00             | Normal       |  |
| 129044489                                | 14720131024           | QUIN  |                    |              | D.00             | Normal       |  |
| 1129044489                               | 14720131024           | QUIN  | lar parcial Guarda | r definitivo | D.00             | Normal       |  |
|                                          |                       |       |                    |              |                  |              |  |

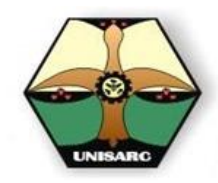

Manual para la digitación de notas

Ingrese la nota respectiva, usando punto (.) para identificar los decimales (3.2), en la casilla de Nota debe ingresar LA NOTA FINAL, y seleccionar el tipo de nota que obtuvo el estudiante N: NORMAL o F: PERDIDA POR FALLAS.

Guarde de forma PARCIAL o DEFINITIVA, en cualquiera de los casos las notas se registran de forma inmediata o en línea para cada estudiante en el historia de notas.

GUARDAR DEFINITIVO

Tan pronto se GUARDA DEFINITIVAMENTE , el sistema le muestra una ventana Con el listado de las notas digitadas, y la opción de confirmar el cierre de notas, esto con el fin de efectuar una verificación final,

|            |                | LISTADO DE NOTAS                            |         |            |    |                        |      |     |
|------------|----------------|---------------------------------------------|---------|------------|----|------------------------|------|-----|
| PROGRAMA   |                | TEC COMPUTACIÓN 147 (UNION<br>PANAMERICANA) | - Perio | do: 2      | 01 | 5 - 1                  |      |     |
| ASIGNATURA |                | 147043-SEMINARIO DE INVESTIGACION-2014      | - Grup  | <b>o</b> 1 |    |                        |      |     |
| DOCENTE    |                | 10121512 - JHON JAIRO RINCON LOAIZA         |         |            |    |                        |      |     |
| Nro.       | Identificacion | NOMBRE DEL ALUMNO                           | Nota    | Tipo       |    | Nro.<br>Identificacion | NOTA |     |
| 1          | 35545198       | AGUILAR ABADIA ENSA YAMIRLA                 | 0.00    | Ν          | I. | 35545198               | 0.00 | Ν   |
| 2          | 35589229       | AGUILAR MORENO MARIA BETTY                  | 0.00    | Ν          | I. | 35589229               | 0.00 | Ν   |
| 3          | 1129488441     | HINESTROZA CHAVEZ JAVIER ENRIQUE            | 0.00    | Ν          | I. | 1129488441             | 0.00 | Ν   |
| 4          | 1131044084     | LONDOÑO MOSQUERA YILMAR                     | 0.00    | Ν          | I. | 1131044084             | 0.00 | Ν   |
| 5          | 1007061219     | MOSQUERA ALVAREZ LIBIA SUSANA               | 0.00    | Ν          | I. | 1007061219             | 0.00 | Ν   |
| 8          | 1143848560     | MOSQUERA MURILLO KELY YULEMI                | 0.00    | Ν          | I. | 1143848560             | 0.00 | Ν   |
| 7          | 1077448378     | MOSQUERA MURILLO LUIS YOHALYN               | 0.00    | Ν          | I. | 1077448378             | 0.00 | Ν   |
| 8          | 1133649093     | MOSQUERA OREJUELA DAMARY                    | 0.00    | Ν          | I. | 1133649093             | 0.00 | Ν   |
| 9          | 1120044709     | MURILLO MURILLO YUVERY                      | 0.00    | Ν          | I. | 1129044709             | 0.00 | Ν   |
| 10         | 1120045767     | MURILLO MOSQUERA KARLA YORELY               | 0.00    | Ν          | I. | 1129045767             | 0.00 | Ν   |
| 11         | 1129045720     | MURILLO MOSQUERA PAOLA ANDREA               | 0.00    | Ν          | Т  | 1129045720             | 0.00 | Ν   |
| 12         | 1076331830     | MURILLO MURILLO ERLIN ANDRES                | 0.00    | Ν          | I. | 1076331830             | 0.00 | Ν   |
| 13         | 1077434139     | MURILLO PALACIOS SARLIN LEYDIS              | 0.00    | Ν          | I. | 1077434139             | 0.00 | Ν   |
| 14         | 95031211736    | MURILLO TORRES YANESSY                      | 0.00    | Ν          | I. | 95031211736            | 0.00 | Ν   |
| 15         | 1131044702     | PALACIOS ALVAREZ YEFER DANIEL               | 0.00    | Ν          | I. | 1131044702             | 0.00 | Ν   |
| 16         | 1129045587     | PALACIOS PEREA LUIS FERNANDO                | 0.00    | Ν          | I. | 1129045587             | 0.00 | Ν   |
| 17         | 1128848288     | PEREA PALACIOS LINA MARCELA                 | 0.00    | Ν          | I. | 1128848288             | 0.00 | Ν   |
| 18         | 1133724138     | QUINTO MOSQUERA YENY LUZ                    | 0.00    | Ν          | I. | 1133724138             | 0.00 | Ν   |
| 10         | 1120044490     | OLIINTO WALDO, ILIANA IRIS                  | 0.00    | N          | 1  | 1120044480             | 0.00 | 2.1 |

Posterior a presionar **CONFIRMAR CIERRE DE NOTAS**, el sistema le mostrara la siguiente pantalla:

|                                                                                 | Salir Seguro |
|---------------------------------------------------------------------------------|--------------|
| LAS NOTAS SE HAN GUARDADO EXITOSAMENTE, LA MATERIA HA PASADO A EST/<br>CERRADO. | ADO          |
| 8                                                                               |              |
| Pulse aquí para ver el listado de impresión                                     |              |
| VOLVER                                                                          |              |

Tenga presente que si cierra las notas estas desaparecerán de su pantalla, y la próxima vez solo podrá observar los estudiantes que pueden habilitar; en esta pantalla aparece igualmente la opción de <u>Pulse aquí para ver el listado de impresión, el cual al presionar le generara el respectivo listado.</u>

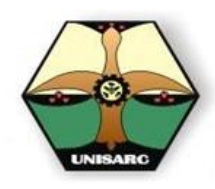

Manual para la digitación de notas

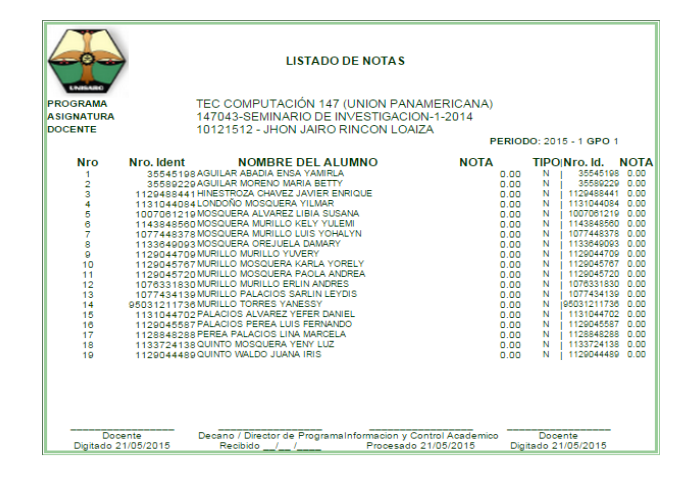

Si Ud. presiona Control P, al mismo tiempo, o le da la opción de imprimir desde su navegador el sistema le posibilita manera de imprimir, recuerde tener conectada su impresora, con hojas en blanco y configurada su impresora para imprimir, de forma vertical.

Es importante tener presente, que se debe entregar el listado con **LAS NOTAS FINALES** y las respectivas **FIRMAS DEL DOCENTE Y DEL DECANO** en la oficina de Registro Académico, para poder generar su respectivo PAZ Y SALVO, de lo contrario no se podrá reportar a NOMINA para su pago.

NOTA:

Si Ud. no posee impresora, solo guarde las notas de forma parcial y solicite en la oficina de Registro Aca impresión.

#### LA DIGITACION DE LAS HABILITACIONES

Para ingresar las notas de las respectivas habilitaciones recuerde que previamente el estudiante debió haber realizado el pago, esto debido a que si no se tiene el número de la factura de venta el sistema no le dejara ingresar las notas. Para digitar las habilitaciones, ingrese al portal de

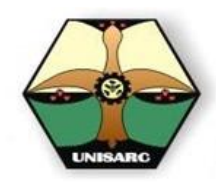

### REGISTRO DE NOTAS Manual para la digitación de notas

docentes y allí ingrese su login y password, con lo que el programa le mostrara:

| Año de vigencia     | 1001                              |                     |      |         |
|---------------------|-----------------------------------|---------------------|------|---------|
| 2015                |                                   |                     |      |         |
| Periodo de vigencia |                                   |                     |      |         |
| 1                   |                                   |                     |      |         |
| Consultar           |                                   |                     |      |         |
|                     | INSERTAR NOTAS DEFINITIVAS (      | SIN HABILITACIONES) |      |         |
|                     | MATERIA                           | GRUPO               | AÑO  | PERIODO |
|                     | 147043 SEMINARIO DE INVESTIGACIÓN | 1                   | 2015 | 1       |
|                     | 149042 - ANALISIS Y DISE O        | 1                   | 2015 | 1       |
|                     | INSERTAR NOTAS DE HA              | BILITACIONES        |      |         |
|                     |                                   |                     | 180  | PERIODO |
|                     | MATERIA                           | GRUPO               | ANO  | PERIODO |

Haga clic, en la parte inferior sección INSERTAR NOTAS DE HABILITACIONES , aparece subrayada la asignatura pendiente del registro de habilitaciones,

| SIS                        | REGISTRO DE NOTAS<br>10121512 - JHON JAIRO RINCON LOAIZA<br>MATERIA GRUPO AÑO PERIODO<br>FEMAS OPERATIVOS I 1 2010 2 |              |
|----------------------------|----------------------------------------------------------------------------------------------------|--------------|
| IDENTIFICACION<br>33966325 | GUARDAR HABILITACIONES VOLVER                                                                                        | nero Factura |

Cuando ingrese las notas de habilitación los estudiantes, recuerde que:

- 1. La casilla de **NOTA** se activa con el número de la factura de pago de la habilitación, entregado o presentado a usted por el estudiante.
- 2. La nota de la habilitación debe estar acompañado del respectivo formato, disponible en este portal.
- 3. La nota final de la habilitación según el articulo 52, del reglamento estudiantil de pregado del 27 de agosto de 2014, dice en su <u>Parágrafo 2:</u> "La evaluación de habilitación versará sobre todo el contenido de la asignatura y la nota definitiva será el promedio de la nota obtenida en la asignatura reprobada y la obtenida en la habilitación". Lo que indica que es ese promedio el que se debe ingresar, como NOTA FINAL.

Cuando selecciona la opción de GUARDAR HABILITACIONES estas actualizan de forma inmediata la información de las notas de los estudiantes.

Si la asignatura no tiene estudiantes que cumplen con los requisitos de habilitación, es decir la nota normal no supera los 2,5 y es menor a 3.0 Se encontrara un mensaje como este:

Materia sin alumnos para habilitar

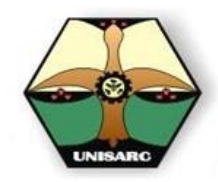

Manual para la digitación de notas

El cual le informa que no hay estudiantes para habilitar, y brinda la posibilidad de cerrar las habilitaciones dando por terminado el proceso de entrega de notas a registro.

Ya en este punto la Asignatura se cierra completamente y no hay posibilidad de hacer cambios a notas de ningún tipo. Y la materia desaparece de todos los listados.

En el caso de algún error duda o reclamo posterior se debe seguir un proceso administrativo.

Para que la Nota de Habilitación tenga efectos legales Ud. Deberá adjuntar el formato con el desprendible de pago del estudiante, así:

|                            | >       |       | FORM              | REGI          | DE HABIL<br>STRO ACAL<br>PRO | JITAC<br>DÉMI<br>GRA | CION-SUPLETOR         | ю          | cica-hab-003<br>pagina1/1 | Fed<br>20<br>Rev | ha emisión<br>15/01/30<br>isión Nº 3 |  |
|----------------------------|---------|-------|-------------------|---------------|------------------------------|----------------------|-----------------------|------------|---------------------------|------------------|--------------------------------------|--|
| Códig                      | o Prog  | gran  | ıa                |               |                              |                      | Nombre Program        | na         |                           |                  |                                      |  |
|                            |         |       |                   |               |                              |                      |                       |            |                           |                  |                                      |  |
|                            |         |       |                   |               | ESTU                         |                      | NTE                   |            |                           |                  |                                      |  |
| Nro. Doc                   | umento  | )     | Cóc               | ligo          | 2010                         |                      | Nombres y Apellidos   |            |                           | Email            |                                      |  |
|                            |         |       |                   |               |                              |                      |                       |            |                           |                  |                                      |  |
|                            |         |       |                   |               | P                            | AG                   | 0                     |            |                           |                  |                                      |  |
| Nro. FACTURA Fecha de Pago |         |       | de Pago           | Fecha present | ación                        |                      | Tipo de               | Pago       |                           |                  |                                      |  |
|                            |         |       |                   |               |                              |                      | Habilitación          |            | Suplet                    | orio             |                                      |  |
|                            |         |       |                   |               | ASICI                        |                      |                       |            |                           |                  |                                      |  |
|                            |         |       |                   |               | ASIG                         |                      | Nota antes de Habili  | tar        | Pdo                       |                  |                                      |  |
| Código Asignatura          |         |       | Nombre Asignatura |               | atura                        | Nota                 | Valor en letras       |            | Año                       | Pd               | Grupo                                |  |
|                            |         |       |                   |               |                              |                      |                       |            |                           |                  |                                      |  |
|                            |         |       |                   |               | HABIL                        | ITA                  |                       |            |                           |                  |                                      |  |
|                            |         |       |                   |               |                              | 1                    | Nota promediada de la |            |                           |                  |                                      |  |
| NOSA CE LA MADA            | tación  |       |                   | LETRAS        |                              |                      | de Habilitar          |            | LETRO                     | S                |                                      |  |
|                            |         |       |                   |               |                              |                      |                       |            |                           |                  |                                      |  |
| (50)                       |         |       |                   |               |                              | 1                    |                       |            |                           | 10044            |                                      |  |
| CEDU                       | JLA     |       |                   |               | JUCENTE (nor                 | nbres                | y apenidos)           |            | F                         | IKMA             | `                                    |  |
|                            |         |       |                   |               |                              |                      |                       |            |                           |                  |                                      |  |
| SUPL                       | ET      | OR    | lO                |               |                              | Su                   | pletorio de           |            |                           |                  |                                      |  |
| N                          | IOTA SL | JPLET | TORIO             |               |                              |                      | DOCENTE (nombre       | s y apelli | dos)                      |                  |                                      |  |
|                            |         |       |                   |               |                              |                      |                       |            |                           |                  |                                      |  |
| NOTA                       |         | E     | N LETRAS          |               | CEDULA                       |                      | NOMBRES Y APELLIDOS   |            |                           | <b>IR</b> MA     |                                      |  |
|                            | VoBo    | Dir   | ector o           | Decano        |                              |                      | Procesado Regi        | stro Ac    | ademico (                 | (CIC/            | 4)                                   |  |
|                            |         |       |                   |               |                              |                      |                       |            |                           |                  |                                      |  |
|                            | FIRMA   |       |                   |               | EECHA                        |                      | FIRMA                 |            | FECHA                     |                  |                                      |  |

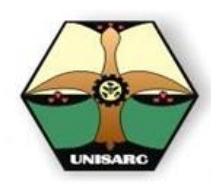

Manual para la digitación de notas

| LEFONOS: 363       | 35 48 - 363 38                                        | 74 FAX 363 37     | 00                                         |                                                                         | FACTUR       | LA DE VENTA<br>11309 |
|--------------------|-------------------------------------------------------|-------------------|--------------------------------------------|-------------------------------------------------------------------------|--------------|----------------------|
| ionio :            | UEBRADAS<br>•: ZOOSR<br>EFECTIVO \$60<br>HABILITACION | .000              | ZDOTECNI                                   | C.C = NIT: 1.088.<br>TEL: 342L<br>Semestry: SEMISTRE 9<br>R SAN 7A ROSA | Fecha : 22   | 6 / 2015             |
| CODIGO             | CANT                                                  | UND               | 1                                          | DESCRIPCION                                                             | Vr. UNITARIO | VALOR TOTAL          |
| -0097              | 1,00                                                  | UNIDADES          | HABILITACIONES                             | GANADO DE LEGRE                                                         | 20,000       | 20,000               |
| actura se asimila  | en todos sus efec                                     | tes a la lotra de | Cambio (Cod. Comercio                      | Arts. 772-773-774-777-778).                                             |              |                      |
| ados 30 dias no ha | sido cancolada                                        | la prosonio Fact  | ura, causara por mora el<br>LIO EDUCATIVO: | l interes bancario .<br>O                                               | TOTAL        | 60.000               |
| STSTNTAL           | PESOS M/CT                                            | E                 |                                            |                                                                         |              |                      |
| ADIELA GONZ        | ALEZ RENDO                                            | n<br>DOS          |                                            | -                                                                       | FIRMA CLIENT | E                    |

#### MODIFICACION DE NOTAS.

Según el ARTÍCULO 68. Toda corrección a las notas, una vez entregadas al Centro de Información y Control Académico, deberá hacerse únicamente por orden DE LA DECANATURA RESPECTIVA, CON EL VISTO BUENO DEL VICERRECTOR ACADÉMICO.